eTests TOPSpro

### **Steps to Generate Reports by Class**

Reports from TOPSpro Enterprise (TE) are always available to generate for your class.

- The **CASAS eTests** report category gives you access to reports directly related to web-based testing.
- The **Test Results** report category gives you access to performance reports for students enrolled in your class.

| Data Management       Content Standards         State Reports       Learning Gains         Federal Reports       Test Response         Report Locator Wizard       Test History         Reports Manager       Student Gains         Dashboard Sources       EL Civics Additional Assessment |
|----------------------------------------------------------------------------------------------------|
|----------------------------------------------------------------------------------------------------|

Whenever you select any report from the **Reports** menu, you are presented with the **Report Setup** screen, the **Report Generator.** Each setup screen consists of <u>two</u> main sections.

- **1.** Use the **Report Setup Toolbar** at the top of the setup screen to **Generate** the report.
- 43 Version: 3.0 build 17 ? 🗖 🖻 💌 View Organization Records Reports Tools Help TE 1 Student Competency... X Pa 2. Use the **Report Setup** 4908 - Rolling Hills Adult School 🔽 Aggregated ∑ Report Setup Navigator п 2 Navigator to: Session Name Class Definitions Common Filters **Define** settings using the Class Instances • Date Ranges Student Demographics General Settings page. Output Lavout Parameters In Program Years Special Options Assessment Forms **Filter** the initial Sites (for test) Teacher (for test) population using Class Definitions (for test) available listers. Class Instances (for test) Tests Report Selection

Follow these basic steps with tips for generating one of the most common reports for a class.

#### Student Test Summary (STS)

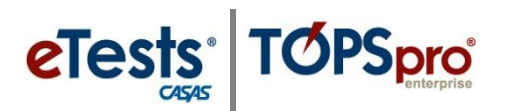

### **Student Test Summary (STS)**

This report lists, by **Agency**, Site, or **Class**, every student who has taken a test and displays the test history for each student—including test **Form**, test **Date**, **Scale Score**, and **Hours of Instruction**. The test history also identifies **Below Accurate Range** (\*) and **Conservative Estimate** (**♦**) scores. You will want to take note of these scores for timely action.

- (\*) Retest at a lower level. This is required.
- (**•**) **Retest for pretests.** This is required.

#### Access: TE > Reports > Test Results > Test History > Student Test Summary

| Step | Screen                                                                                                    | Description                                                                                                    |
|------|----------------------------------------------------------------------------------------------------|----------------------------------------------------------------------------------------------------|
| 1.   | nization Records Reports Tools Help<br>CASAS eTests<br>Demographics<br>Program Outcomes<br>Test Results<br>Consumer Reports<br>Data Management<br>State Reports<br>Federal Reports<br>Student Test Summary<br>Reports Hanager<br>Dashboard Sources<br>Ad Hoc Reporting                                                                                                    | <ul> <li>From the Menu bar, <ul> <li>Click Reports.</li> </ul> </li> <li>From the Reports menu, <ul> <li>Select Test Results.</li> <li>Select Test History.</li> <li>Click Student Test Summary.</li> </ul> </li> </ul>                                                                                                    |
| 2.   | View       Organization       Records       Reports       Tools         Student Test Summary       X         4908 - Rolling Hills Adult School       Aggregated       Subsi         Special Options       Participation Source:       Update         Agency       Site       Observation       Daily         Class       Cumulated       Break on Instructional Program:       Exclude Inaccurate Scores:         Exclude students missing Tests\Obs.:       Image: Class Enrollment       Test | <ul> <li>The tabbed page opens to General Settings.</li> <li><i>Tip!</i> To include tests taken in any class, program, or site by students enrolled in your class, apply the following setting.</li> <li>From the General Settings page, <ul> <li>Scroll to Special Options.</li> </ul> </li> <li>From Display Class based on, <ul> <li>Click Class Enrollment.</li> </ul> </li> </ul> |

© 2024 CASAS. All rights reserved.

## Class Records

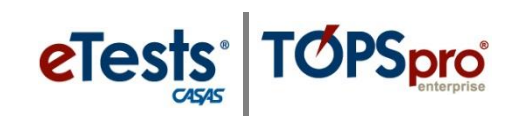

| Step |                                          | Screen                                             |                                |                          |                                        |                    |                    |                         |                 | Descrip               | otio               | n                         |
|------|------------------------------------------|----------------------------------------------------|--------------------------------|--------------------------|----------------------------------------|--------------------|--------------------|-------------------------|-----------------|-----------------------|--------------------|---------------------------|
| 3.   | TE View Organization R                   | acords Reports Tools Hel                           | p                              |                          |                                        |                    | •                  | From t                  | the rer         | ort setu              | рN                 | avigator at left.         |
|      | Report Setup Navigator                   | 908 - Rolling Hills Adult School (RHA              | S) V Aggr                      | egated <b>∑</b>          | Subsites                               |                    |                    |                         | Clia            |                       | r - ·              | <b>m c</b> oc             |
|      | General Settings<br>Class Definitions    | Site                                               | Class                          | Cla     De               | iss<br>scription                       |                    |                    | 0                       | Clici           |                       | IISta              | ances.                    |
|      | Personnel  Class Instances               | 01 - RHAS: North Campus                            | 1                              | Low Intern               | nediate ABE                            |                    | •                  | Select                  | <u>one</u> o    | f your cl             | asse               | es listed.                |
|      | Student Demographics<br>In Program Years | O1 - RHAS: North Campus     O3 - RHAS: East Campus | 1001<br>331                    | ABE Intern<br>Vocational | nediate<br>ABE                         |                    |                    | 0                       | Use             | Column                | filt               | ers, or                   |
|      |                                          |                                                    |                                |                          |                                        |                    |                    | 0                       | Unc             | <b>heck</b> all       | fror               | n the column header.      |
|      |                                          |                                                    |                                |                          |                                        |                    |                    |                         | •               | Chec                  | <b>k</b> <u>or</u> | <u>ne</u> class.          |
|      |                                          |                                                    |                                |                          |                                        |                    | • ]                | From                    | the re          | port setu             | ıp T               | <b>oolbar</b> at the top, |
|      |                                          |                                                    |                                |                          |                                        |                    |                    | 0                       | Clic            | Gener:                | 1<br>ate           | 17                        |
|      |                                          |                                                    |                                |                          |                                        |                    |                    | 0                       | Cher            | x Gener               | atc.               |                           |
|      |                                          | CASAS                                              |                                |                          |                                        |                    |                    |                         |                 |                       |                    |                           |
|      |                                          | 07/24/2024<br>21:00:05                             |                                | S                        | Attendance T                           | st Sui<br>ype: Con | mmary<br>abined    |                         |                 | Page 1 of<br>ST       | 3<br>54            |                           |
|      |                                          | Agency: 4908 - Rolling I<br>Site: 02 - 02: RHAS 5  | Hills Adult Sch<br>Site Campus | ool (RHAS)               |                                        |                    | Class:<br>Teacher: | ABE 3-AM<br>N/A         | I - Low Interme | diate Basic Education |                    |                           |
|      |                                          | Student                                            |                                | Status                   | Date                                   | Form               | Score              | Daily<br>Before Test Cl | lass\Course ID  | 5                     |                    |                           |
|      |                                          | Acevedo Hernandez, Brieanna<br>Esther              | 5579549                        | Active                   | 07/01/2024                             | 906R<br>905R       | 222                |                         |                 |                       |                    |                           |
|      |                                          |                                                    |                                | Active                   | 10/24/2024                             | 925M               | 224+               |                         |                 |                       |                    |                           |
|      |                                          | Arce, Ashley Marie                                 | 11144795                       | Active<br>Active         | 08/02/2024                             | 907R<br>908R       | 232                |                         |                 |                       |                    |                           |
|      |                                          |                                                    |                                | Active<br>Active         | 08/15/2024<br>08/22/2024               | 923M<br>925M       | 205<br>217         |                         |                 |                       |                    |                           |
|      |                                          | Bacigalupi Rios, Nenely Yaheli                     | 3094192                        | Active                   | 10/23/2024<br>10/23/2024<br>09/08/2024 | 905R<br>927M       | 222                |                         |                 |                       | _                  |                           |
|      |                                          | Barrera, Avigail Castellano                        | 3095461                        | Active                   | 10/20/2024<br>10/31/2024               | 925M<br>905R       | 220                |                         |                 |                       |                    |                           |
|      |                                          | Bodnar, Ruth Jade                                  | 7517529                        | Active                   | 10/31/2024<br>08/03/2024               | 927M<br>907R       | 225<br>242         |                         |                 |                       |                    |                           |
|      |                                          |                                                    |                                | Active<br>Active         | 08/18/2024<br>10/23/2024               | 925M<br>908R       | 215                |                         |                 |                       |                    |                           |
|      | TE View Organization Records Reports 1   | Cortes, Marytere J                                 | 9905477                        | Active                   | 08/16/2024                             | 625R               | 209                |                         |                 |                       |                    |                           |
| 4.   | Student Test Summary Student Test Summ   | 1 🖻<br>t Settings 🙆 Fit Page 🔝 Fit Width 🗔 Two Pa  | ges 🏗 👔                        | ind Next 🔍 Th            | umbnails 🚺 Show                        | W                  | ith t              | he rep                  | port di         | isplayed              | , use              | e the <b>Toolbar</b> to,  |
|      | L Vicener Ray                            |                                                    |                                |                          |                                        |                    | • ]                | Print.                  |                 | -                     |                    |                           |
|      |                                          | St                                                 | udent To                       | est Sui                  | nmary                                  |                    | •                  | Expor                   | t to sa         | ve as a l             | PDF                | file or other file type   |
|      |                                          |                                                    | b                              | y Class                  |                                        |                    | •                  | Koon                    | Soci            | machine<br>m to say   | е.<br>70 эт        | electronic copy in        |
|      |                                          |                                                    |                                |                          |                                        |                    | • 1                | the TF                  | EReno           | orts Mar              | nage               | r *                       |
|      | Student Test Summa                       |                                                    |                                |                          |                                        |                    |                    |                         |                 |                       |                    |                           |
| 5.   | 4908 - Rolling Hills Adult School (R     | HAS) 🔻 Aggregated <b>∑</b>                         | Subsites 1                     | Gene                     | rate 🗱 🕻                               | *7                 | Tip!               | Before                  | e saviı         | ng in TE,             | , use              | e General Settings to     |
|      | Session Name                             |                                                    |                                |                          |                                        |                    | Na                 | <b>me</b> th            | ne rep          | ort to he             | lp lo              | ocate it in the           |
|      | Session Name Student Test                | Summary for Class 1001 - ABE                       | Intermediat                    | e                        |                                        |                    | Re                 | ports                   | Mana            | iger.                 |                    |                           |
|      |                                          |                                                    |                                |                          |                                        |                    |                    | 0                       | Clic            | < Edit Se             | essio              | o <b>n</b> .              |
|      |                                          |                                                    |                                |                          |                                        |                    | • ]                | Edit tł                 | he <b>Ses</b>   | sion Na               | me                 | in General Settings.      |
|      |                                          |                                                    |                                |                          |                                        |                    |                    | 0                       | Clic            | < Genera              | ate t              | o render another          |
|      |                                          |                                                    |                                |                          |                                        |                    |                    | -                       | repo            | rt.                   |                    |                           |

© 2024 CASAS. All rights reserved.

### Class Records

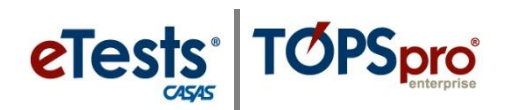

### **Reports Manager**

The **Reports Manager** is a virtual filing cabinet you can access at any time and from any location with Internet access to retrieve your saved reports.

|   | TE       | View       | Organization         | Record     | ls Repo    | orts  | Tools      | Help          |                    |             |      |        |
|---|----------|------------|----------------------|------------|------------|-------|------------|---------------|--------------------|-------------|------|--------|
| ( | Repo     | orts Ma    | nager 🛛 🛛            |            |            |       |            |               |                    |             |      |        |
| ľ | New 🗎    | 4908 -     | - Rolling Hills Adul | t School ( | RHAS) 💌    | Sut   | osites 🗄   | Filter 🕇      | Columns 🔳          | Sort 2↓     | Dele | ete 🗙  |
|   | \$       |            | Container            | +          |            |       |            | Session Na    | me                 |             | •    | Para   |
|   | Ŧ        |            |                      | 1          |            |       |            |               |                    |             | Ŧ    |        |
|   | 4908 - R | olling Hil | Is Adult School (RI  | HAS) Co    | mpetency   | Perfo | rmance S   | ummary for Cl | ass 1 - Low Interr | nediate ABE | 6/   | 7/2018 |
|   | 4908 - R | olling Hil | Is Adult School (RH  | HAS) St    | udent Test | Sumn  | hary for C | ass 1001 - AB | E Intermediate     |             | 6/1  | 7/2018 |

# nization Records Reports CASAS eTests Demographics Program Outcomes Test Results Consumer Reports Data Management State Reports Federal Reports Report Locator Wizard... Report Locator Wizard... Reports Manager Dashboard Sources Ad Hoc Reporting

### **My Reports**

The **My Reports** menu becomes available after you select your reports using the **Report Locator Wizard**.

#### **Report Locator Wizard**

Use the **Report Locator Wizard** to set up shortcuts to your favorite reports. This will allow you to quickly access the reports you generate the most.

| Reports Tools Help    |                           |
|-----------------------|---------------------------|
| CASAS eTests          |                           |
| Demographics >        |                           |
| Program Outcomes 🔹 🕨  | 1                         |
| Test Results          | 1                         |
| Consumer Reports      | 1                         |
| Graduation Reports    | 1                         |
| Data Management       | 1                         |
| State Reports         | 1                         |
| Federal Reports       |                           |
| My Reports            | Individual Skills Profile |
| Report Locator Wizard | Content Area Summary      |
| Reports Manager       | Learning Gains Summary    |
| Dashboard Sources     | Student Test Summary      |
| Ad Hoc Reporting      |                           |

| oort Locator Wizard | ·                                                | ?        |
|---------------------|--------------------------------------------------|----------|
| Code:               | Keyword:                                         |          |
|                     |                                                  |          |
| Reports             |                                                  |          |
| SBC                 | Students by Category                             |          |
| NDR                 | Drop Reasons                                     | _        |
| NRSPFD              | NRS Performance (Dashboard)                      |          |
| CTAD                | Test Administration                              |          |
| AHD                 | Ad Hoc Reporting                                 |          |
| STS                 | Student Test Summary                             | <b>_</b> |
|                     | =                                                |          |
|                     |                                                  |          |
| My Reports          |                                                  |          |
| ISP                 | Individual Skills Profile                        |          |
| CMAS                | Competency Area Summary                          |          |
| LGS                 | Learning Gains Summary                           |          |
| Type: O All O Ag    | iency 🔿 Site 🔿 Class 🔿 Data Management 🔿 Funding | J        |
|                     | Launch Add to MyReports Close                    |          |